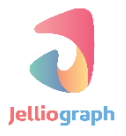

### SCENARIO GUIDE

#### ELEMENTARY LEVEL

: SCENARIO NAME

جستجو در گوگل نیوز و ارسال اخبار به یک کانال در تلگرام

نسخه ی : ۱٫۰٫۱

تاريخ :۱۳۹۶/۱۱/۲۹

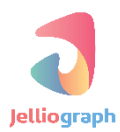

به نام خدا

# هدف سناريو

جستجو در قسمت اخبار گوگل و ارسال آخرین خبر ها، به یک کانال تلگرام

# شرح کلی سناریو

سناریو پس از ورود به صفحه ی وبسایت **news.google.com** کلمه ی مشخصی را جستجو کرده و لینک نتایج را به کانالی در تلگرام ارسال می کند . ابتدا می خواهیم صفحه ی وبسایت **news.google.com** را گشوده و درون کادر جستجو ، کلمه ی مورد نظرمان را وارد کنیم. سپس با فشردن کلید **Enter** نتایج حاصل از جستجو را مشاهده نماییم .

#### پلان صفر

می خواهیم با استفاده از پلان Location صفحه ی وبسایت news.google.com توسط سامانه گشوده شود.

#### گام نخست

ابتدا لازم است صفحه ی وبسایت news.google.com را در مرور گر خود باز کنیم . سپس زمانی که وبسایت به طور کامل بارگذاری شد با استفاده از کلید های Alt+J وارد صفحه ی ژلیو گراف می شویم .

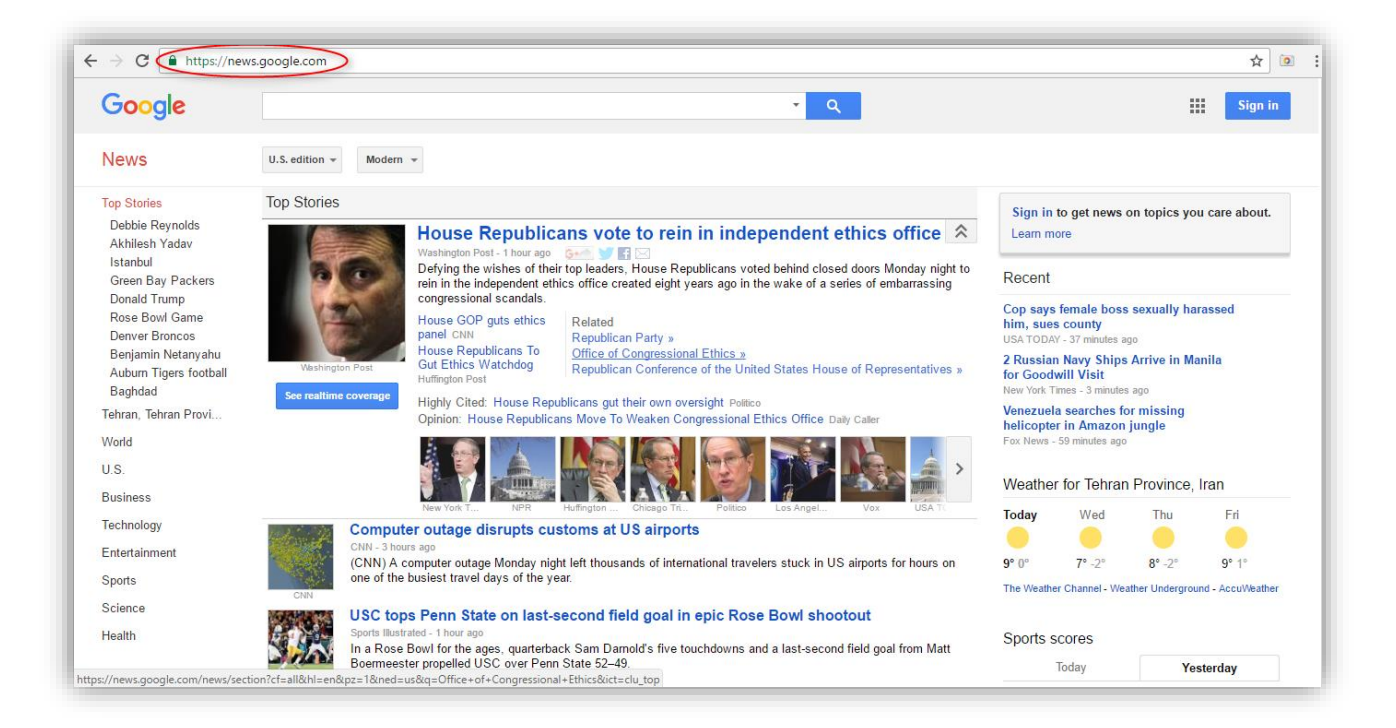

# گام دوم

از کادر کشویی **Select an action ،** پلان **Location** را انتخاب می کنیم .

| Google                                 |                                                                  |                             |
|----------------------------------------|------------------------------------------------------------------|-----------------------------|
| News                                   | Select an action ×                                               |                             |
| Top Stories<br>Debble Reynolds         | ٩                                                                | s on topics you care about. |
| Akhilash Yadav<br>Istanbul             | MAIN - BROWSER                                                   |                             |
| Donald Trump<br>Rose Brivil Game       | Location Open a new URL                                          | in security hurassed        |
| Denver Broncos<br>Benjamin Netanyahu   | Select scatage                                                   | is Arrive in Manite         |
| Baghdad                                |                                                                  |                             |
| World                                  | Lick Click on the desired cadrage                                | hingle                      |
| //ss////////////////////////////////// |                                                                  |                             |
| Business                               | Quick click Click on the selected cadrage                        | 780 58                      |
| Technology                             | EX Keyboard Enter the desired data                               |                             |
| Sports                                 | Get attribute Get an attribute from an element                   | 87777799                    |
| Science                                | L Set value Set register value                                   |                             |
| Health                                 |                                                                  |                             |
|                                        | n (* ) * / Elemester oppeled USC one Part State 32-99<br>Herosen | Vesterday                   |

در ادامه بر روی دکمه ی **Confirm** کلیک می کنیم .

| ← → C                                                  | e.com                                  |                          |     | ☆ :                             |
|--------------------------------------------------------|----------------------------------------|--------------------------|-----|---------------------------------|
| Geode                                                  |                                        |                          |     | 5955                            |
| News<br>Top Status                                     | 중 Location                             |                          |     |                                 |
| Debrie Reynolds<br>Akhitesh Yadav<br>Istanbul          | Open a new URL                         |                          | Ŷ   | r topics you care about.        |
| Duneld Trump<br>Rose Bowl Game<br>Derver Broncos       | Url *                                  | ttps://news.google.com/  | ₩ ~ | sexually harassed               |
| Benjamin Netanyahu<br>Aubun Tigeis footbali<br>Bookred | New window                             | $\bigcirc$               |     | trive in Munita                 |
| Tehran, Tehran, Provi<br>Waitd                         | Plan                                   | - 0                      | +   | missing<br>ingle                |
| 0 S<br>Business                                        | ୧                                      | Refresh K Back 👩 Confirm |     | Province, Iran                  |
| Entertainment                                          |                                        |                          |     |                                 |
| Sports<br>Science                                      |                                        |                          |     | ier Undergrofmit - Aced Weather |
| fiédit.                                                |                                        | Air/State 52–44          | ×   | Neterina                        |
|                                                        | 43411111111111111111111111111111111111 |                          |     |                                 |

# پلان یک و دو

در نظر داریم با استفاده از پلان های Select و Click کادر جستجو توسط سامانه انتخاب و سپس بر روی آن کلیک شود.

#### گام نخست

یک بار بر روی قسمت مشکی خارج از کادر ژلیوگراف کلیک می کنیم تا از سامانه خارج شویم . در صفحه ی وبسایت پس از فشردن دکمه های Ctrl+Shift+C ، نشانگر ماوس را بر روی کادر جستجو قرار می دهیم.

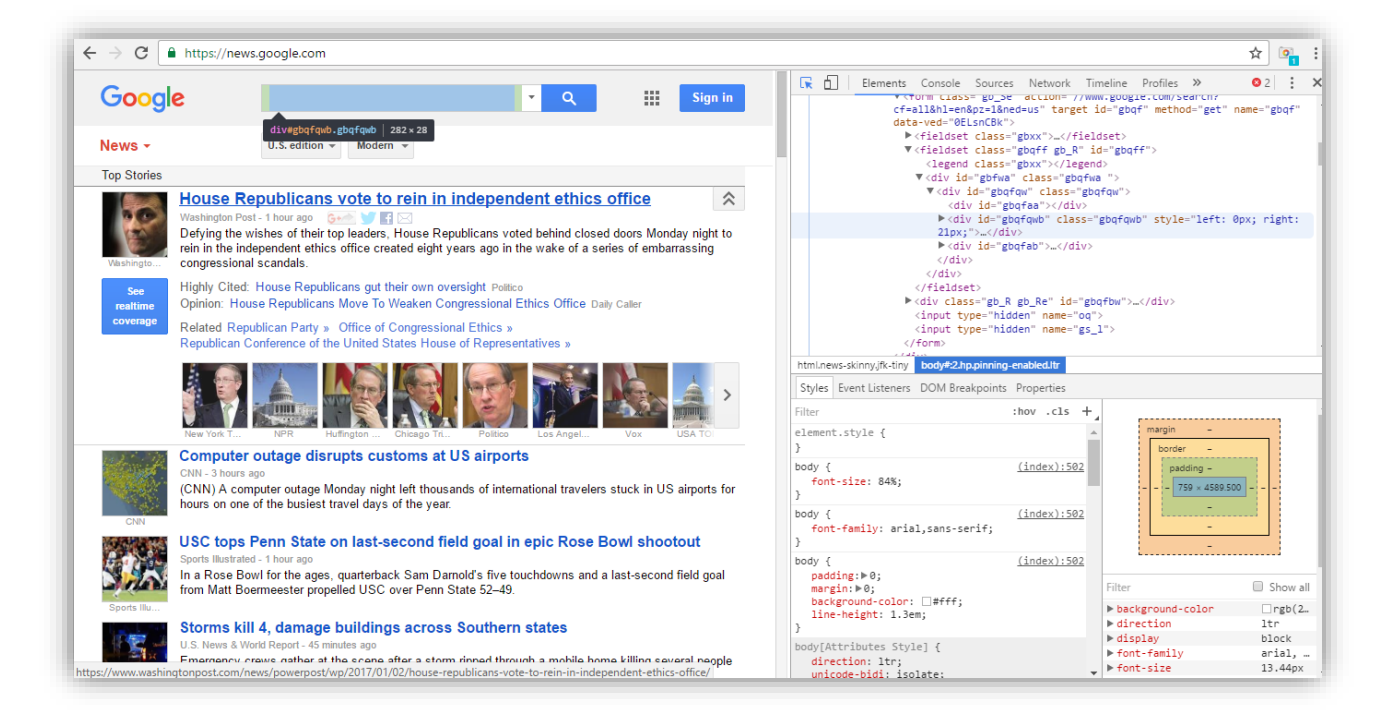

## گام دوم

بدون حرکت دادن ماوس ، یک بار کلیک می کنیم تا صفحه ی سامانه گشوده شود . در ادامه از کادر کشویی Select an گزینه ی موج گزینه ی Quick select and click را انتخاب می کنیم .

| ← → C                                              | le.com                                                                                |      | * 💽 :                  |
|----------------------------------------------------|---------------------------------------------------------------------------------------|------|------------------------|
| Google                                             |                                                                                       |      | 11 (5195)<br>11 (5195) |
| News                                               | Select an action                                                                      | ~    |                        |
| Tep Stories<br>Debite Reynolds                     |                                                                                       |      |                        |
| Akhilesh Yadav<br>Istanbui<br>Gieen Bay Packars    | MAIN - BROWSER                                                                        | Î    |                        |
| Duneld Trump<br>Rose Brivil Game<br>Denver Brancos | Location Open a new URL     Quick location Open the current URL                       | - 18 |                        |
| Benjamin Netanyahu<br>Aubum Tiges footbali         | ₩ Select Select a cadrage                                                             |      |                        |
| Bagndan<br>Tehran, Tehran Provi                    | Quick select Select the current cadrage quickly     Lick Click on the desired cadrage |      |                        |
| U.S.                                               | Quick select and click Select the current cadrage and click on it                     |      |                        |
| Businese<br>Technology                             | Quick click     Click on the selected cadrage     Keyboard     Enter the desired data |      |                        |
| Entertainment                                      | Get attribute Get an attribute from an element                                        |      |                        |
| Science<br>Feetb                                   | Set value Set register value                                                          | ×    |                        |
|                                                    | Boencester ruppled USO envir Point State 55.46                                        |      | Yesterday              |

همانطور که اگر ما بخواهیم در وبسایت **news.google.com** عبارتی را جستجو کنیم ، ابتدا آن را درون کادر جستجو وارد می کنیم و سپس دکمه ی Enter کیبرد را می فشاریم ، لازم است تمامی این مراحل نیز توسط ژلیوگراف شبیه سازی شود.

# پلان سه

در این قسمت می خواهیم ژلیوگراف با استفاده از پلان **Keyboard** کلمه ی مورد نظر را در کادر جستجو وارد کند .

# گام نخست

بدون خارج شدن از صفحه ی سامانه ، از کادر کشویی **Select an action** پلان **Keyboard** را انتخاب می کنیم .

| ← → C 🔒 https://news.goog            | gle.com                                                                                  | ☆ 💁 :                          |
|--------------------------------------|------------------------------------------------------------------------------------------|--------------------------------|
| Coose                                |                                                                                          |                                |
|                                      |                                                                                          |                                |
| News                                 | Select an action                                                                         | ·                              |
| Top Stories                          | ٩١                                                                                       | on topics you care about.      |
| Debhie Reynolds<br>Akhilesh Yaday    |                                                                                          | ·                              |
| Istanbul<br>Green Bay Packers        |                                                                                          |                                |
| Doneld Trump<br>Rose Brwl Game       | Ouick location Open the current URI                                                      | sexually hardseet              |
| Denver Broncos<br>Benjamin Netanyahu | R Select Select a cadrage                                                                | Acrive in Montle               |
| Auburn Tigers foorball<br>Bagndad    | Quick select Select the current cadrage quickly                                          |                                |
| Tehran Tehran Provi                  | Click Click on the desired cadrage                                                       | or missing<br>Litrigle         |
| Us                                   | Quick select and click Select the current cadrage and click on it                        |                                |
| Businese                             | Quick click Click on the selected cadrage                                                | n Province, Iran               |
| Technology                           | Exposed Enter the desired data                                                           |                                |
| Sports                               | Get attribute Get an attribute from an element                                           | 87277787777                    |
| Science                              | . ★. Set value Set register value                                                        | and undergrouid - Adeu Abather |
| Fleatth                              |                                                                                          | $(\mathbf{x})$                 |
|                                      | 1999 / Boemeester populae USO over Pein State 52-45 //////////////////////////////////// | Yesterday                      |

### گام دوم

در فیلد Text عبارتی که می خواهیم در وبسایت news.google.com توسط سامانه جستجو شود ، وارد می کنیم . همچنین به منظور شبیه سازی فشردن دکمه ی Enter توسط ژلیوگراف ، گزینه ی Press enter after typing را نیز فعال می نماییم و در انتها بر روی دکمه ی Confirm کلیک می کنیم .

| CAIX CONTRACTOR NEWS            |                             | Î            |  |
|---------------------------------|-----------------------------|--------------|--|
| Good Enter the desired da       | ata                         | Ÿ            |  |
| See / Actioned Text             | news keywords               | E ·          |  |
| Google Clear before typing      | $\bigcirc$                  |              |  |
| Press enter after typing        |                             |              |  |
| Kevno<br>Https://Plan<br>Kennon | - 3                         | } <u>∓</u> + |  |
| Keyn 9<br>ottaat                | Refresh K Back      Gr Conf | im           |  |
| 1000<br>3) (110<br>12 2 2000    |                             | *            |  |

پس از مشاهده ی نتایج حاصل از جستجو لازم است تا آدرس لینک نتایج را ابتدا انتخاب کرده و سپس در محلی ذخیره نماییم تا در مرحله ی بعد ، آنها را به یک کانال در تلگرام ار سال کنیم . بدین منظور ، می بایست همچون ژلیوگراف ما نیز قبل از ایجاد پلان بعدی کلمه ی مد نظرمان را دروبسایت news.google.com جستجو کنیم .

# پلان چهار

در این پلان می خواهیم لینک نتایج به دست آمده را انتخاب کنیم .

#### گام نخست

ابتدا کلمه ی مورد نظر را در نوار جستجو وارد می کنیم و پس از مشاهده نتایج حا صل از جستجو ، با فشردن دکمه های Ctrl+Shift+C ماوس را بر روی عنوان مربوط به نتیجه ی اول قرار می دهیم و یک بار کلیک می کنیم تا صفحه ی مربوط به سامانه باز شود .

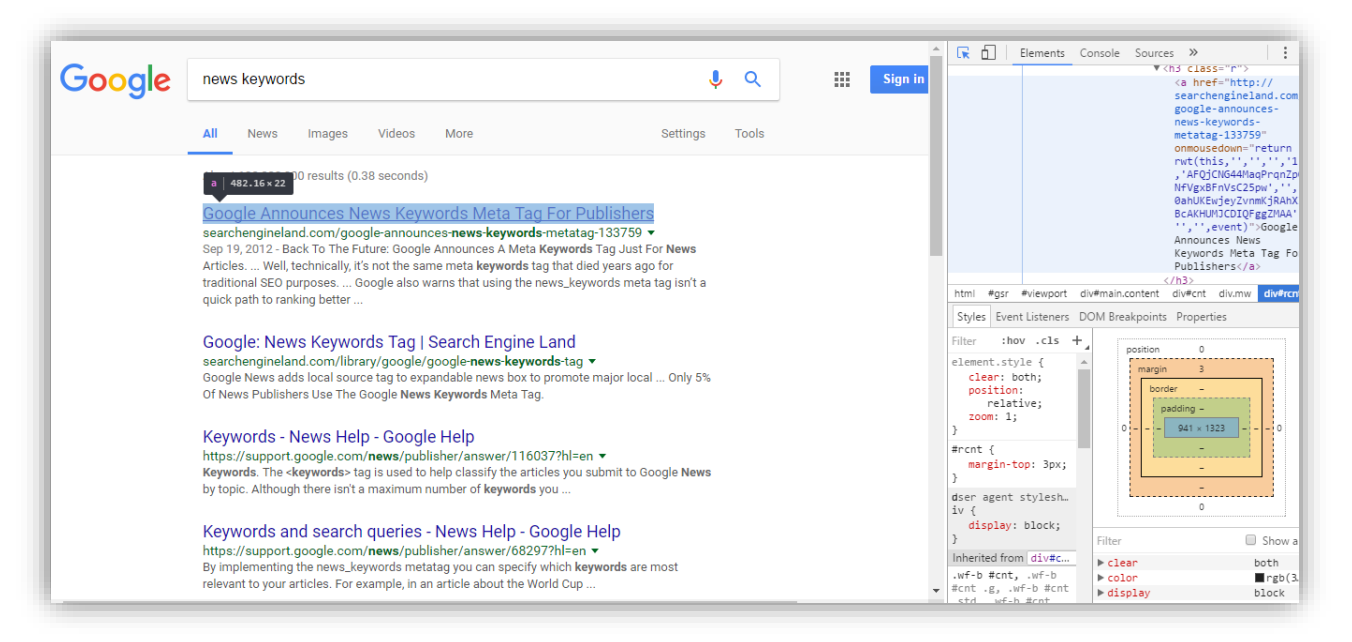

## گام دوم

از كادر كشويي Select an action پلان Select را انتخاب مي كنيم .

| ← → C                                                                                                    | nws&authuser=0&q=news+keyword&oq=news+keyword&gs_l=news-cc.343j43i53.77903.86 | 6593.0.87182.12.8.0.4.4.0.481.1886.1j1j5 🛧 🔯 |
|----------------------------------------------------------------------------------------------------|-------------------------------------------------------------------------------|----------------------------------------------|
|                                                                                                    |                                                                               |                                              |
|                                                                                                    |                                                                               |                                              |
| Select an action                                                                                                    |                                                                               | ~                                            |
|                                                                                                    |                                                                               |                                              |
| Main - BROWSER                                                                                                    |                                                                               | ·                                            |
| S Location Open a new URL                                                                                                    |                                                                               |                                              |
| Quick location Open the cur                                                                                                    | rent URL                                                                      |                                              |
| R Select a cadrage                                                                                                    |                                                                               |                                              |
| Quick select Select the current of the current of the current | ent cadrage quickly                                                           |                                              |
| B Click Click on the desired ca                                                                                                    | drage                                                                         |                                              |
|                                                                                                    | ct the current cadrage and click on it                                        |                                              |
|                                                                                                    | cted cadrage                                                                  |                                              |
| Keyboard Enter the desired                                                                                                    | data                                                                          |                                              |
| 😁 Get attribute Get an attribute                                                                                                    | ; from an element                                                             |                                              |
|                                                                                                    |                                                                               |                                              |
| Danie                                                                                                    |                                                                               | ×                                            |
| The firm's newly released in text publisher moneth<br>by anabilish profitable keyword search                                                                                                    | ition tool is set to dramatically transform modern ads                        |                                              |

#### گام سوم

با توجه به اینکه بیش از یک کادر مربوط به لینک اخبار در صفحه وجود دارد، گزینه Multiple را فعال می کنیم .

در صورتی که تعداد کادر های خبر همیشه عددی ثابت باشد می توانیم تعداد دقیق را وارد نماییم . اما چون ممکن است برای کلیدواژه های مختلف تعداد اخبار متفاوت باشد ، گزینه ی Estimate the number of the elements را نیز فعال می کنیم تا سامانه خود، تعداد کادرهای حاوی عناوین خبر را تخمین بزند .

برای این که در هر بار اجرای سناریو ، عناوین اخبار به ترتیب قرار گرفتن در صفحه انتخاب شوند از کادر کشویی Selection برای این که در هر بار اجرای سناریو ، عناوین اخبار به ترتیب قرار گرفتن در صفحه انتخاب شوند از کادر کشویی type بر وی گزینه ی page order کلیک می نماییم . به منظور جلوگیری از انتخاب خبر های تکراری در اجرا های متوالی(توسط سامانه) گزینه ی Unique را فعال کرده و در انتها دکمه ی Confirm را می فشاریم .

| Select a cadrage                                   |                                                                                                    | ٣    |
|----------------------------------------------------|----------------------------------------------------------------------------------------------------|------|
| Geledor                                            | âmat xekdor                                                                                                    | ~    |
| Beledion accuracy                                  | Nomi                                                                                                    | ~    |
| Mutple                                             |                                                                                                    |      |
| Estimate the number of the elements (Experimental) |                                                                                                    |      |
| Gelection type                                     | Page order                                                                                                    | ~    |
| Cadrage num                                        |                                                                                                    | ≡ -  |
| Containing                                         |                                                                                                    | ₩ -  |
| Brick containing                                   | $\bigcirc$                                                                                                    |      |
| Unique                                             |                                                                                                    |      |
| Compare elements screenshot (insided of content)   | $\bigcirc$                                                                                                    |      |
| No-unique strategy                                 | Bootest and end                                                                                                    | ~    |
| Unique key (Advanced)                              | Define a unique key, if you want to keep the uniqueness across all of the joins                                                                                                    | ≡ -  |
| Linit simbitiy (Advanced)                          | . 70                                                                                                    | ≣ •  |
| Parent cadiage                                     | Ø         Default None                                                                                                    | ₩ -  |
| Bave codrage                                       | Image: Comparison of the second second sec | ⊟ ~  |
| Pen                                                |                                                                                                    | i= • |
|                                                    | 1) Roberts D Sect de Canten                                                                                                    |      |
|                                                    |                                                                                                    |      |

# پلان پنج

در این پلان می خواهیم آدرس لینک عنوان خبر انتخاب شده در پلان قبل را ، در جایی ذخیره کنیم .

#### گام نخست

بدون نیاز به خارج شدن از سامانه در لیست کشویی **Select an action** گزینه ی **Get attribute** را انتخاب می کنیم .

| $\epsilon \rightarrow c$ <b>a</b> https://www.google.com/search?hl=en≷=us&tbm=nws&authuser=0&q=word+news&cq=word+news&gs_l=news-cc.3.43j0i10j43i53.5153.10131.0 | .11014.11.10.1.0.0.242.1849.0j6j4.1 🛧 📴 : |
|----------------------------------------------------------------------------------------------------|-------------------------------------------|
|                                                                                                    |                                           |
|                                                                                                    |                                           |
| Select an action                                                                                                    | · ·                                       |
| Q.                                                                                                    |                                           |
| r 🛊 - Malari Manada - Sanaki kan kantanti Makaliga Ajanaki j                                                                                                    | ·                                         |
| Lick Click on the desired cadrage                                                                                                    |                                           |
| Quick select and click Select the current cadrage and click on it                                                                                               |                                           |
| Quick click Click on the selected cadrage                                                                                                    |                                           |
| Explored Enter the desired data                                                                                                    |                                           |
| Get attribute Get an attribute from an element                                                                                                    |                                           |
|                                                                                                    |                                           |
| 💼 Clear register Clear a register                                                                                                    |                                           |
| 32 Scenario end Define the scenario ending                                                                                                    |                                           |
| Sextract links Extract links                                                                                                    |                                           |
| <> Condition IF block                                                                                                    | (x)                                       |
|                                                                                                    |                                           |
|                                                                                                    |                                           |

### گام دوم

در فیلد Register پس از علامت **\*~** نام رجیستر را وارد می کنیم و از کادر کشویی Attribute گزینه ی Link را انتخاب می کنیم تا لینک عنوان انتخاب شده در رجیستر قرار گیرد ، سپس بر روی دکمه ی Confirm کلیک می کنیم و در انتها یک بار بر روی قسمت مشکی ، خارج از کادر ژلیوگراف کلیک می کنیم تا از سامانه خارج شویم.

|         | 😁 Get attribute         |                     | Î    |  |
|---------|-------------------------|---------------------|------|--|
| Dickyee | Get an attribute from a | an element          | Ŷ    |  |
|         | Register *              | ~\$search_send_link | E ~  |  |
|         | Attribute               | Link                | ~    |  |
|         | Cadrage                 | Default: ~\$ELEMENT | ≡ ~  |  |
|         | Plan                    | - 5                 | i⊒ + |  |
|         |                         |                     |      |  |

Administrator ابتدا لازم است در تلگرام یک ربات بسازیم و سپس کانالی ایجاد کنیم و رباتی را که ساخته ایم به عنوان کنور و سپس کانال قرار دهیم تا بتواند در کانال ایجاد شده لینک اخبار را ارسال کند . برای ایجاد کانال و ربات ، ما از نرم افزار تحت ویندوز تلگرام استفاده می کنیم .

# پلان شش

در این پلان لینک موجود در رجیستر توسط ژلیوگراف به کانال تلگرامی فرستاده می شود .

#### گام نخست

کلمه ی BotFather را در قسمت جستجوی تلگرام وارد کرده و جهت ساختن ربات جدید از آن استفاده می کنیم .

|                                         | 7 × |
|-----------------------------------------|-----|
| A BotFather                             |     |
| BotFather 🐲                             |     |
| No messages found                       |     |
|                                         |     |
|                                         |     |
|                                         |     |
| Please select a chat to start messaging |     |
|                                         |     |
|                                         |     |
|                                         |     |
|                                         |     |
|                                         |     |
|                                         |     |
|                                         |     |
|                                         |     |

# گام دوم

بر روی گزینه ی **Start** کلیک می کنیم .

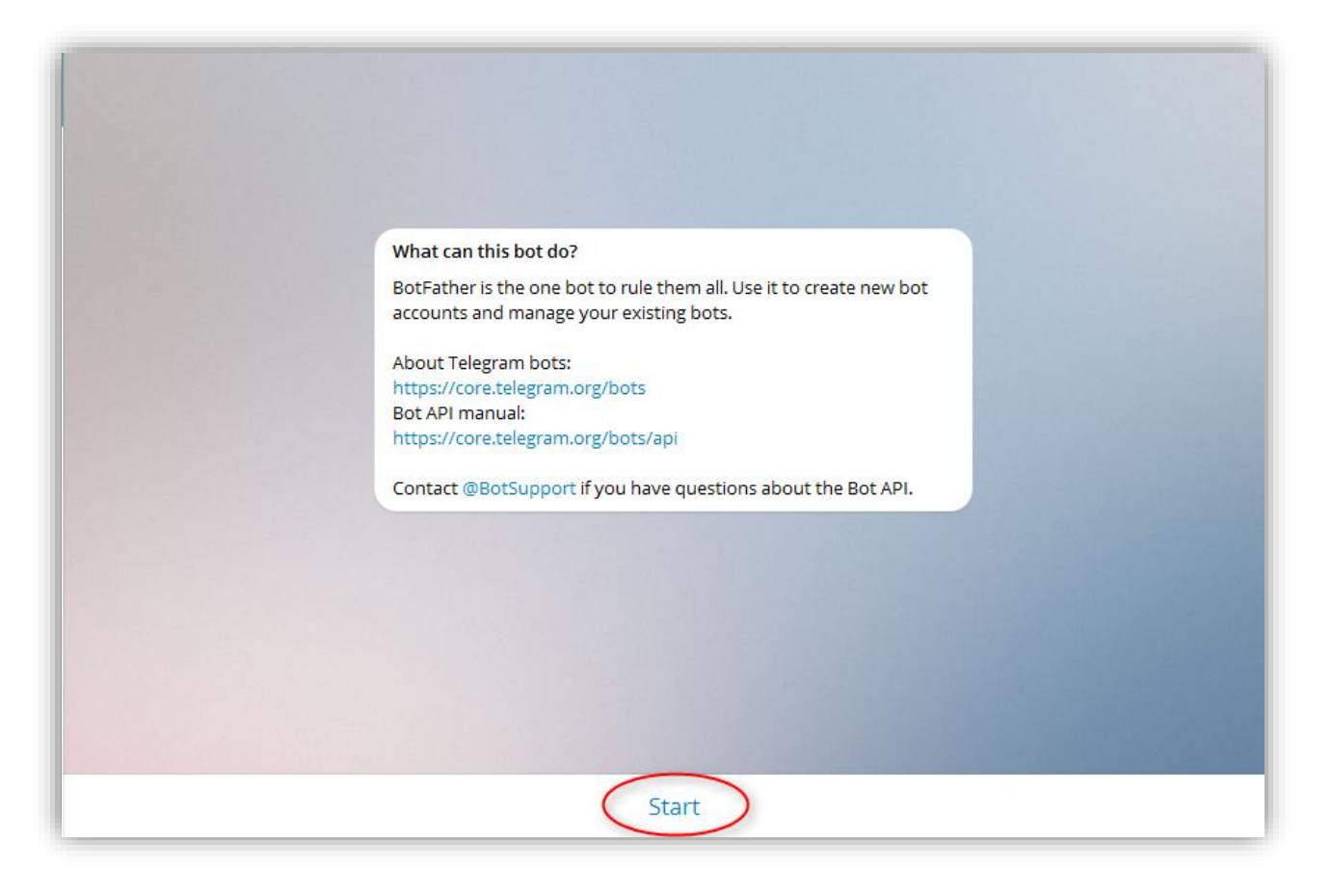

گام سوم

در این مرحله گزینه ی newbot/ را انتخاب می کنیم .

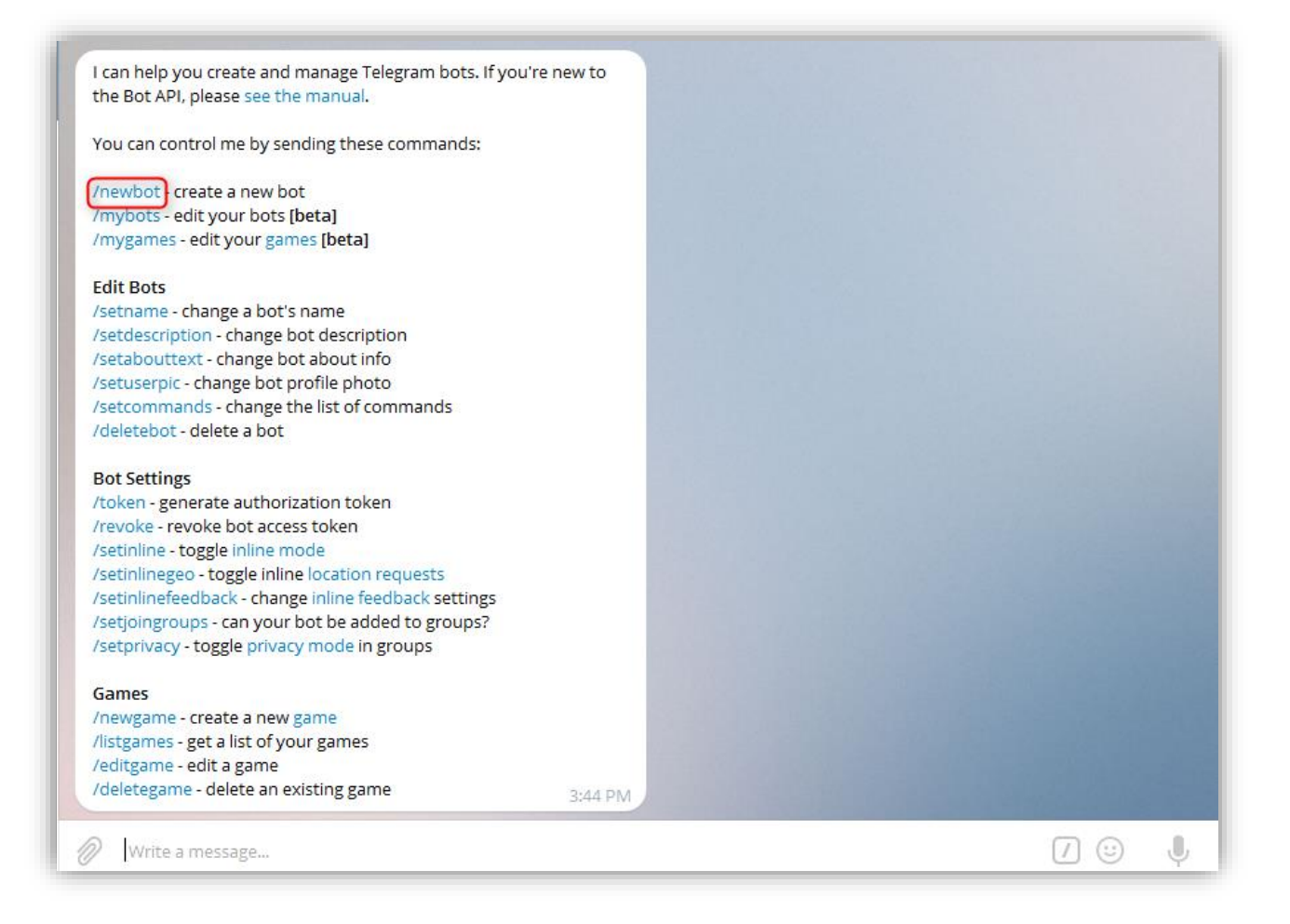

### گام چهارم

در قسمت مشخص شده لازم است نام مورد نظر برای ربات را وارد کنیم .

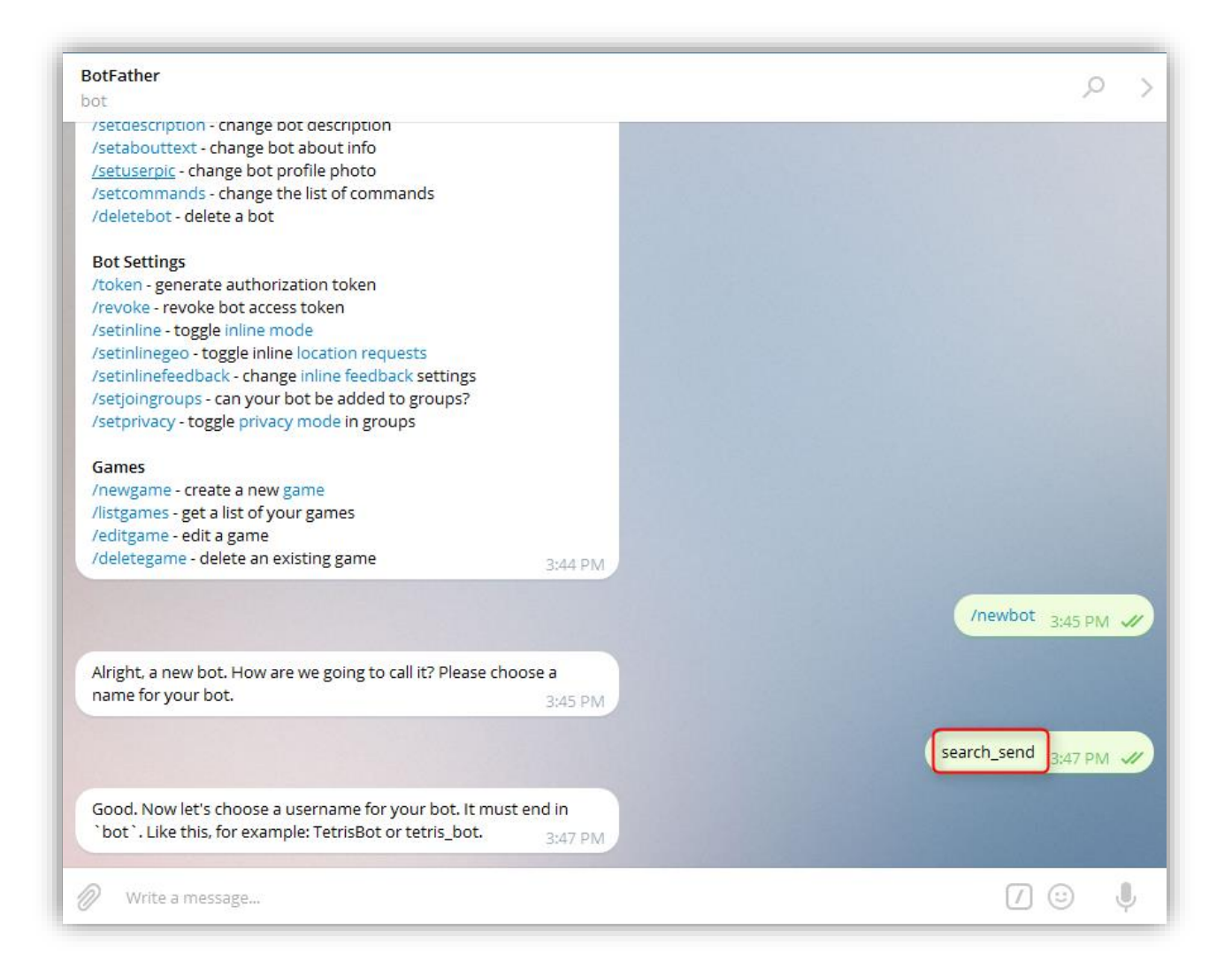

### گام پنجم

در این گام **Botfather** از ما می خواهد تا نام ربات را به همراه پسوند اجباری **bot** وارد نماییم .

پس از عبور از این مرحله ، Botfather یک API در اختیار ما قرار می دهد و این بدین معناست که ساختن ربات با موفقیت به پایان رسیده است .

| BotFather                                                                                                    |                                                                                                    | Q                         |
|----------------------------------------------------------------------------------------------------|----------------------------------------------------------------------------------------------------|---------------------------|
| oot                                                                                                    |                                                                                                    |                           |
| /newgame - create a new game                                                                                                    |                                                                                                    |                           |
| /listgames - get a list of your games                                                                                                    |                                                                                                    |                           |
| /editgame - edit a game                                                                                                    |                                                                                                    |                           |
| /deletegame - delete an existing game                                                                                                    | 3:44 PM                                                                                                    |                           |
|                                                                                                    |                                                                                                    |                           |
|                                                                                                    |                                                                                                    | /newbot 3:45 PM           |
|                                                                                                    |                                                                                                    |                           |
| Alright, a new bot. How are we going to call it? Ple                                                                                                    | ease choose a                                                                                                    |                           |
| name for your bot.                                                                                                    | 3:45 PM                                                                                                    |                           |
|                                                                                                    |                                                                                                    |                           |
|                                                                                                    |                                                                                                    | search_send 3:47 PM       |
|                                                                                                    |                                                                                                    |                           |
| <pre>`bot`. Like this, for example: TetrisBot or tetris_t</pre>                                                                                                    | bot. 3:47 PM                                                                                                    |                           |
| `bot`. Like this, for example: TetrisBot or tetris_t                                                                                                    | bot. 3:47 PM                                                                                                    | search_send_bot 3:49 PM   |
| bot`. Like this, for example: TetrisBot or tetris_t                                                                                                    | find it at                                                                                                    | search_send_bot 3:49 PM   |
| bot`. Like this, for example: TetrisBot or tetris_t Done! Congratulations on your new bot. You will telegram.me/search_send_bot. You can now add                                                                                                    | find it at<br>a description,                                                                                                    | search_send_bot 3:49 PM   |
| bot'. Like this, for example: TetrisBot or tetris_t<br>Done! Congratulations on your new bot. You will<br>telegram.me/search_send_bot. You can now add<br>about section and profile picture for your bot, se                                                                                                    | find it at<br>la description,<br>te /help for a list of                                                                                                    | search_send_bot 3;49 PM   |
| bot`. Like this, for example: TetrisBot or tetris_t<br>Done! Congratulations on your new bot. You will<br>telegram.me/search_send_bot. You can now add<br>about section and profile picture for your bot, se<br>commands. By the way, when you've finished cre                                                                                                    | find it at<br>la description,<br>te /help for a list of<br>eating your cool                                                                                                    | search_send_bot 3:49 PM   |
| Done! Congratulations on your new bot. You will<br>telegram.me/search_send_bot. You can now add<br>about section and profile picture for your bot, se<br>commands. By the way, when you've finished cre<br>bot, ping our Bot Support if you want a better us                                                                                                    | find it at<br>la description,<br>te /help for a list of<br>eating your cool<br>sername for it. Just                                                                                                    | search_send_bot 3:49 PM   |
| Done! Congratulations on your new bot. You will<br>telegram.me/search_send_bot. You can now add<br>about section and profile picture for your bot, se<br>commands. By the way, when you've finished cre<br>bot, ping our Bot Support if you want a better us<br>make sure the bot is fully operational before you                                                                                                    | find it at<br>la description,<br>te /help for a list of<br>eating your cool<br>tername for it. Just<br>l do this.                                                                                                    | search_send_bot 3:49 PM   |
| Done! Congratulations on your new bot. You will<br>telegram.me/search_send_bot. You can now add<br>about section and profile picture for your bot, se<br>commands. By the way, when you've finished cre<br>bot, ping our Bot Support if you want a better us<br>make sure the bot is fully operational before you                                                                                                    | find it at<br>la description,<br>te /help for a list of<br>eating your cool<br>tername for it. Just<br>to do this.                                                                                                    | search_send_bot 3:49 PM   |
| Done! Congratulations on your new bot. You will<br>telegram.me/search_send_bot. You can now add<br>about section and profile picture for your bot, se<br>commands. By the way, when you've finished cre<br>bot, ping our Bot Support if you want a better us<br>make sure the bot is fully operational before you<br>Use this token to access the HTTP API:                                                                                                    | find it at<br>la description,<br>se /help for a list of<br>eating your cool<br>sername for it. Just<br>o do this.                                                                                                    | search_send_bot 3;49 PM 🗸 |
| bot'. Like this, for example: TetrisBot or tetris_t<br>Done! Congratulations on your new bot. You will<br>telegram.me/search_send_bot. You can now add<br>about section and profile picture for your bot, se<br>commands. By the way, when you've finished cre<br>bot, ping our Bot Support if you want a better us<br>make sure the bot is fully operational before you<br>Use this token to access the HTTP API:                                                     | find it at<br>la description,<br>se /help for a list of<br>eating your cool<br>sername for it. Just<br>o do this.                                                                                                    | search_send_bot 3;49 PM 🗸 |
| bot'. Like this, for example: TetrisBot or tetris_t<br>Done! Congratulations on your new bot. You will<br>telegram.me/search_send_bot. You can now add<br>about section and profile picture for your bot, se<br>commands. By the way, when you've finished cre<br>bot, ping our Bot Support if you want a better us<br>make sure the bot is fully operational before you<br>Use this token to access the HTTP API:<br>For a description of the Bot API, see this page: | find it at<br>la description,<br>ee /help for a list of<br>eating your cool<br>sername for it. Just<br>i do this.                                                                                                    | search_send_bot 3;49 PM   |
| Done! Congratulations on your new bot. You will<br>telegram.me/search_send_bot. You can now add<br>about section and profile picture for your bot, se<br>commands. By the way, when you've finished cre<br>bot, ping our Bot Support if you want a better us<br>make sure the bot is fully operational before you<br>Use this token to access the HTTP API:<br>For a description of the Bot API, see this page:<br>https://core.telegram.org/bots/api                  | find it at<br>a description,<br>the scription,<br>the scription a list of<br>the scription a list of the scription a list of<br>the scription a list of the scription a list of<br>the scription a list of the scription a list of<br>the scription a list of the scription a list of<br>the scription a list of the scription a list of the scription | search_send_bot 3:49 PM   |
| Done! Congratulations on your new bot. You will<br>telegram.me/search_send_bot. You can now add<br>about section and profile picture for your bot, se<br>commands. By the way, when you've finished cre<br>bot, ping our Bot Support if you want a better us<br>make sure the bot is fully operational before you<br>Use this token to access the HTTP API:<br>For a description of the Bot API, see this page:<br>https://core.telegram.org/bots/api                  | find it at<br>la description,<br>the /help for a list of<br>eating your cool<br>tername for it. Just<br>to do this.                                                                                                    | search_send_bot 3:49 PM   |

## گام ششم

اینک لازم ا ست تا کانالی را در تلگرام ایجاد کنیم . بدین منظور بر روی منوی موجود در گو شه ی سمت چپ صفحه که در شکل زیر نیز مشخص است یک بار کلیک می کنیم .

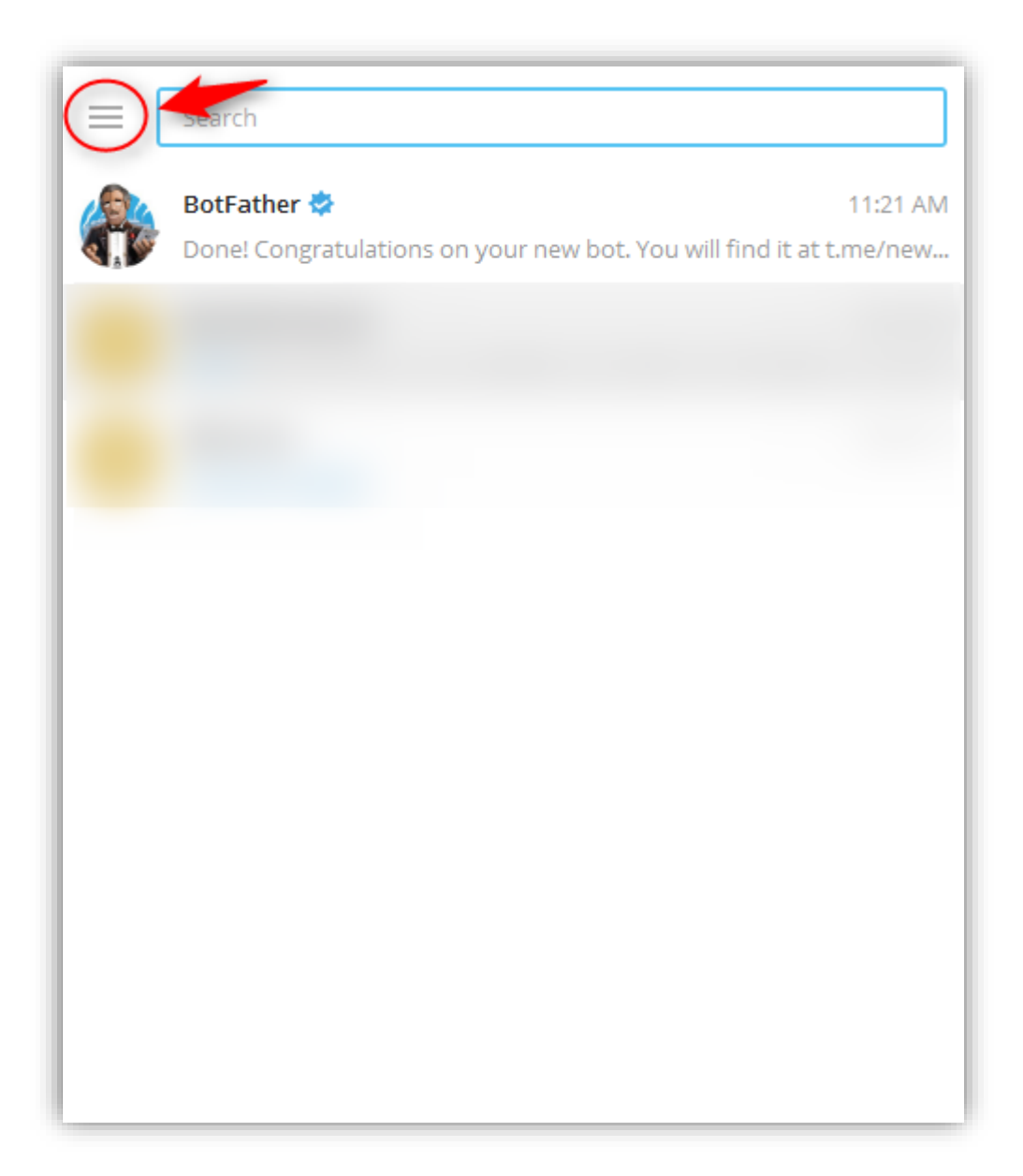

در ادامه گزینه ی **New Channel** را انتخاب می کنیم .

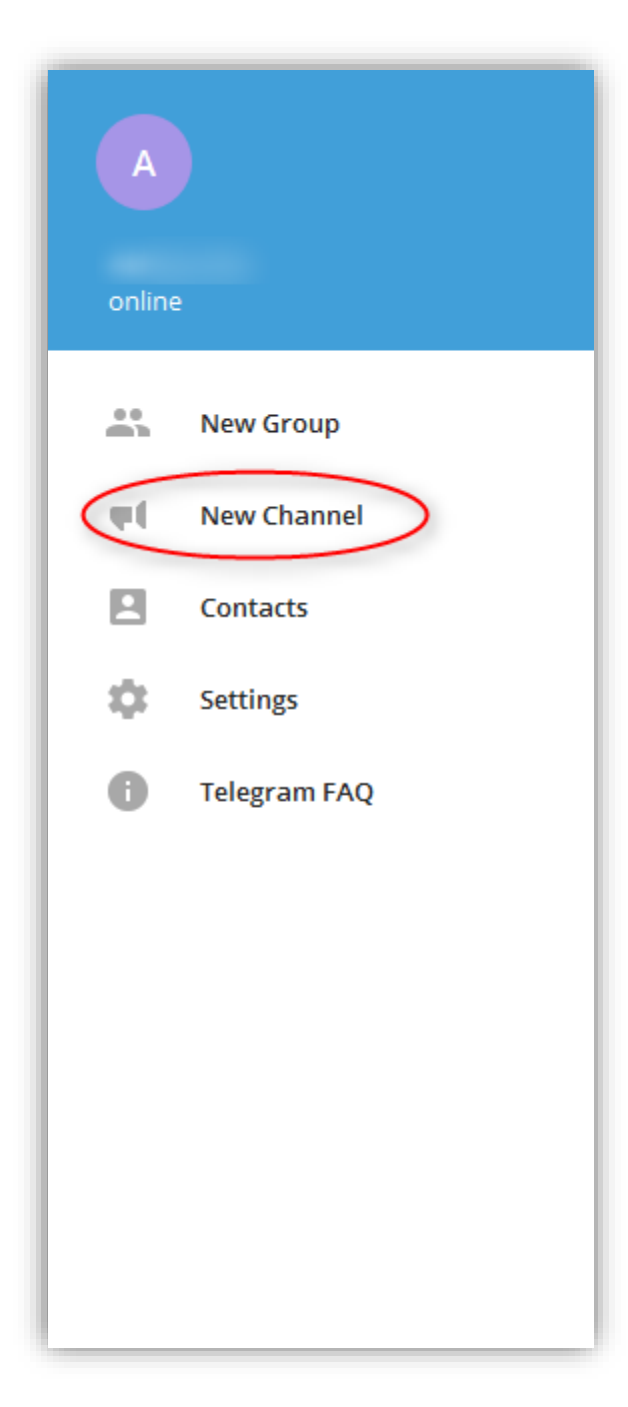

# گام هفتم

در این مرحله نام کانالی را که می خواهیم ایجاد شود ، وارد نموده سپس بر روی گزینه ی Create کلیک می کنیم .

|             | news_send  |        |
|-------------|------------|--------|
| Description | (optional) |        |
|             | ВАСК       | CREATE |

### گام هشتم

در این قســمت پس از انتخاب گزینه ی Public Channel نام کانال را در ادامه ی لینک تلگرام وارد می کنیم و بر روی گزینه ی Save کلیک می نماییم .

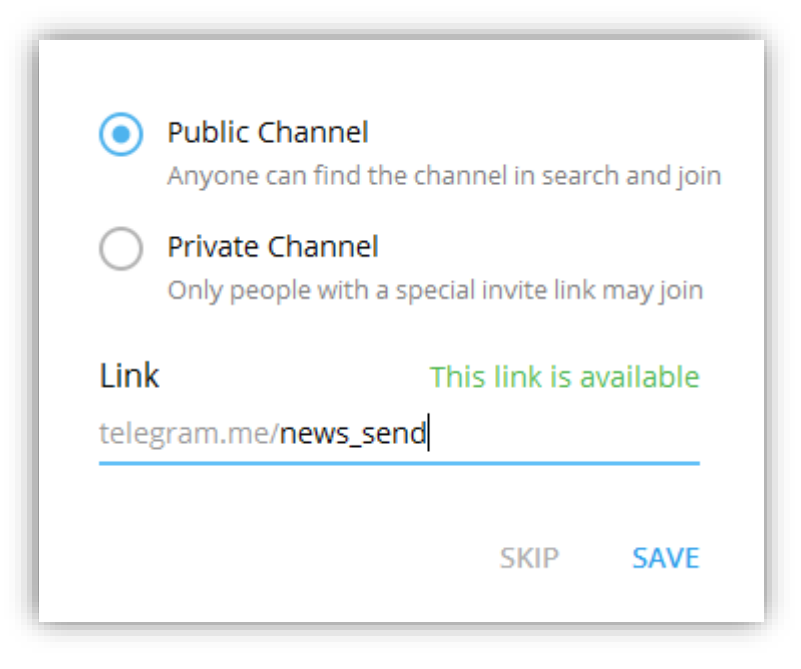

### گام نهم

در این مرحله می خواهیم رباتی را که ساخته ایم Administrator کانال news\_send قرار دهیم . بدین منظور بر روی کانال news\_send یک بار راست کلیک کرده و گزینه ی View Channel info را انتخاب می نماییم .

| <ul> <li>Settings Contacts About</li> </ul> |                       |
|---------------------------------------------|-----------------------|
| Ø Search                                    | 1                     |
| A news_send                                 | 9:19 AM               |
| Channel created                             | View channel info     |
|                                             | Disable notifications |
|                                             | Search for messages   |
|                                             |                       |
|                                             |                       |
|                                             |                       |
|                                             |                       |
|                                             |                       |
|                                             |                       |
|                                             |                       |
|                                             |                       |
|                                             |                       |
|                                             |                       |
|                                             |                       |
|                                             |                       |
|                                             |                       |
|                                             |                       |

## گام دهم

در ادامه بر روی Administrator کلیک کرده و سپس گزینه ی New administrator را انتخاب می کنیم .

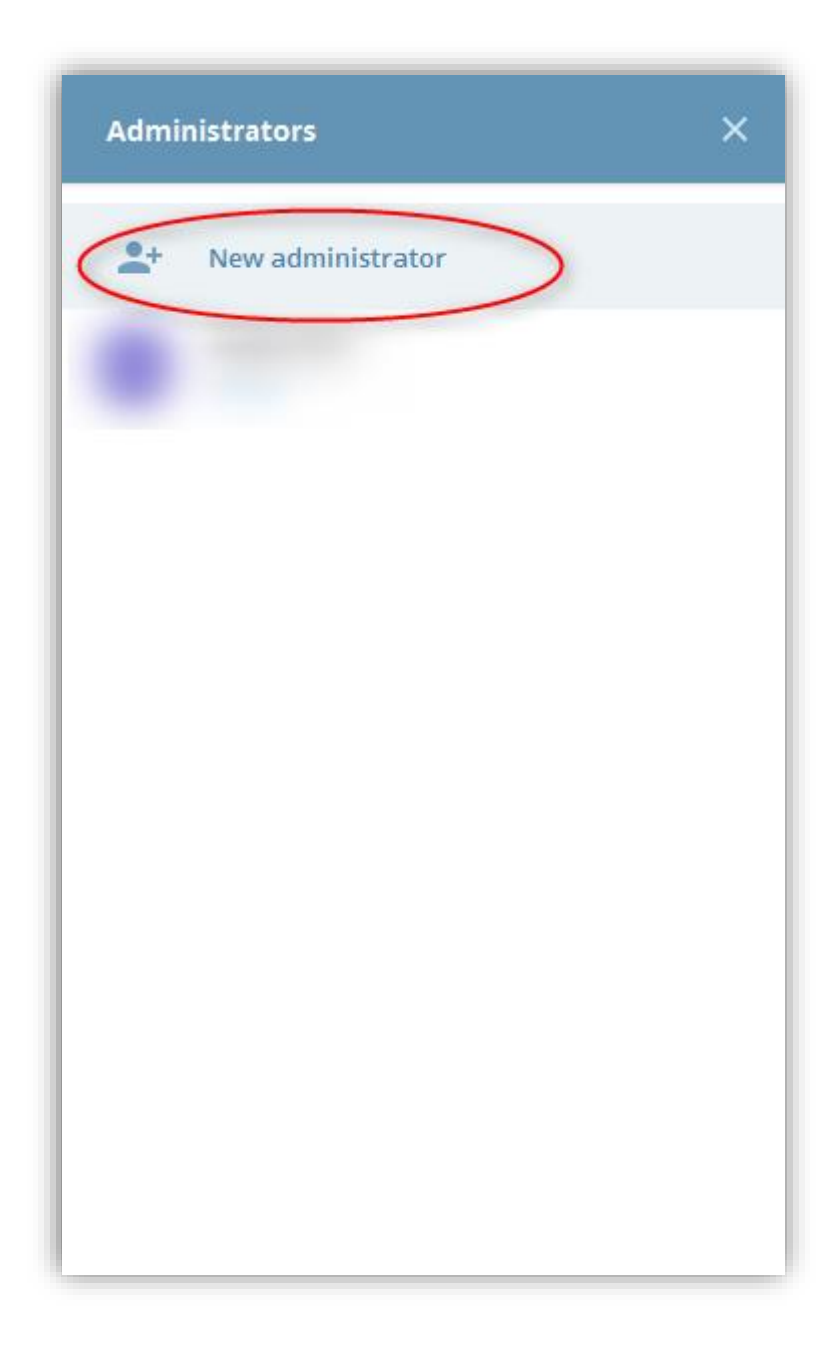

### گام یازدهم

نام رباتی را که ایجاد کردیم به همراه پیشوند "@ جستجو می نماییم و سپس آن را انتخاب می کنیم .

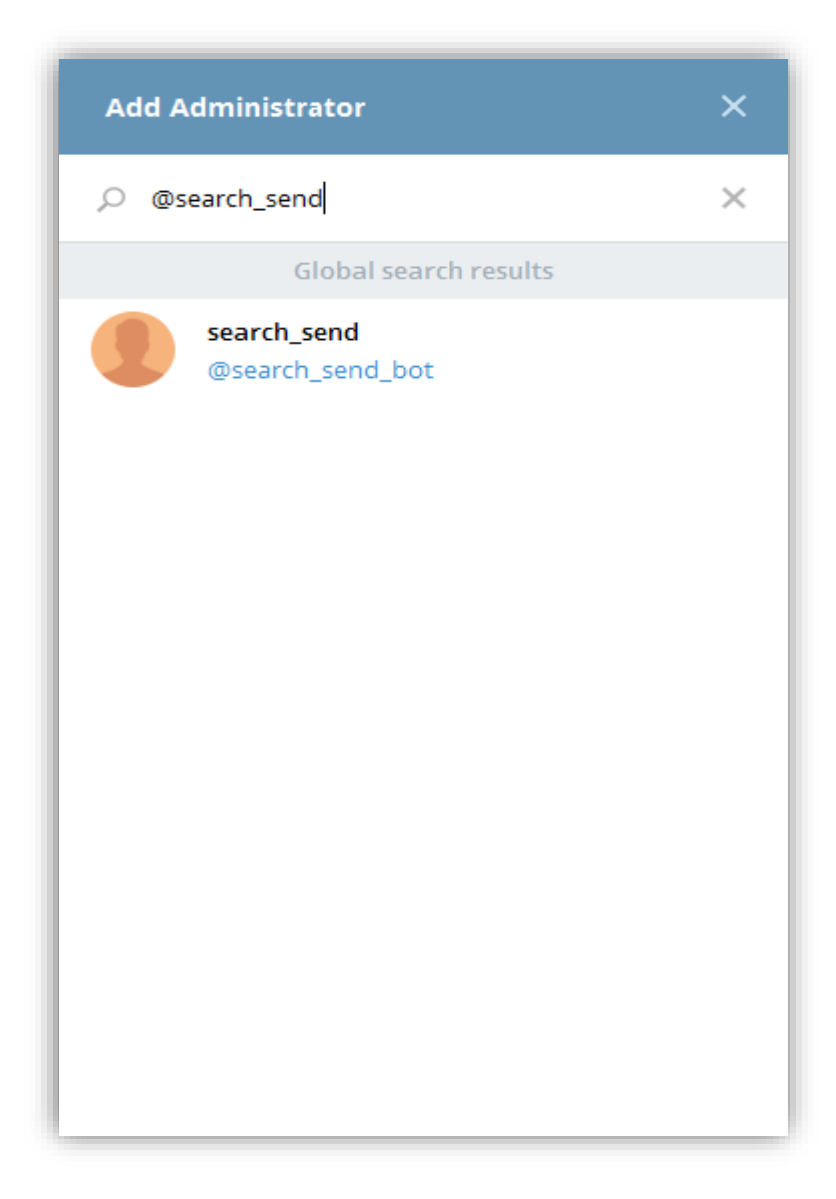

### گام دوازدهم

بر روی گزینه ی **OK** کلیک می کنیم .

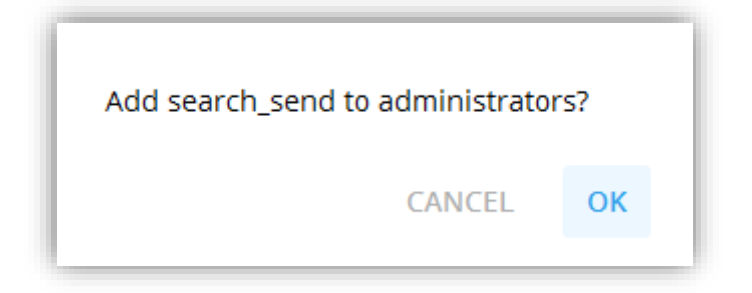

### گام سیزدهم

در صفحه ی وبسایت **news.google.com** با ا ستفاده از دکمه های Alt+J صفحه ی سامانه را باز می کنیم و از کادر کشویی Select an action پلان **Telegram** را انتخاب می کنیم .

| igstarrow igstarrow igstarro | e.com/search?hl=en≷=us&tbm=nws&authuser=0&q=word+news&oq=word+news&gs_l=news-cc.343j0i10j43i53.5153.10131.0.11014.1                                                                                                    | 11.10.1.0.0.242.1849.0j6j4.1 🛧 📴 : |
|----------------------------------------------------------------------------------------------------|----------------------------------------------------------------------------------------------------|------------------------------------|
| Google word                                                                                                    |                                                                                                    |                                    |
|                                                                                                    | Select an action                                                                                                    | Y                                  |
|                                                                                                    |                                                                                                    |                                    |
| Did ye                                                                                                    | + Set cookie Set a cookie                                                                                                    |                                    |
|                                                                                                    | Telegram Telegram module     Restart Restart Rest |                                    |
|                                                                                                    | 는 Quit Break the current block                                                                                                    |                                    |
|                                                                                                    | TEXT                                                                                                    |                                    |
|                                                                                                    | Text Text manipulator     Tools Text and list tools                                                                                                    |                                    |
|                                                                                                    | Categorize Categorize things into different groups                                                                                                    |                                    |
| 11111111111111111111111111111111111111                                                                                                    | FILES                                                                                                    | ×                                  |
|                                                                                                    |                                                                                                    |                                    |

## گام چهاردهم

در این مرحله کد API را که تلگرام هنگام ایجاد ربات در اختیارمان قرار داد ، در فیلد Telegram api وارد می کنیم . درفیلد Contact ، نام کانالی را که ایجاد شده به همراه پیشوند "@" وارد می نماییم .

از لیست کشویی موجود در فیلد Text message ، رجیستر search\_send\_link مرا که حاوی لینک خبر است انتخاب می کنیم و بر روی دکمه ی Confirm کلیک می نماییم .

| 🛷 Telegram      |                                                      |                 |             |
|-----------------|------------------------------------------------------|-----------------|-------------|
| Telegram module |                                                      |                 | ٢           |
| Telegram api *  |                                                      |                 | <b>IE</b> ~ |
| Contact *       | @news_send                                           |                 | <b>H</b> ~  |
| Action          | Message                                              |                 | ~           |
| Text message    |                                                      |                 | ie ~        |
| Dire            | - 6                                                  | Clear           |             |
| Pian            |                                                      | New register    |             |
|                 |                                                      | ~\$search_send_ | ink         |
|                 | Refresh     K     Back     E+     Inject     Confirm | ~\$URL          |             |
|                 |                                                      | ~@DOWNLOAD      |             |

# اجراي سناريو

در صفحه ی وبسایت **news.google.com** پس از خارج شدن از صفحه ی سامانه بر روی آیکون ژلیوگراف موجود در بالای سمت را ست صفحه کلیک می نماییم و آیکونی که ت صویر قیچی در آن نمایش داده شده را انتخاب می کنیم تا وارد صفحه ی Scenario editor شویم .

| $\leftrightarrow$ $\rightarrow$ C $\bullet$ https | C 🗈 https://www.google.com/search?hl=en≷=us&tbm=nws&authuser=0&q=word+news&coq=word+news&gs_l=news-cc.3.43j010j43i53.5153.10131.0.11014.11.10.1.0.0.0242.1849.0j6j4.11 🖈 💽 |                                                                                                    |                                   |                           |                                    |  |
|---------------------------------------------------|----------------------------------------------------------------------------------------------------|----------------------------------------------------------------------------------------------------|-----------------------------------|---------------------------|------------------------------------|--|
| Google                                            | word news                                                                                                    |                                                                                                    | Ŷ                                 |                           |                                    |  |
|                                                   | All Images News                                                                                                    | Videos More                                                                                                    | Settings                          | =                         |                                    |  |
|                                                   | About 58,000,000 results (0.3                                                                                                    | 34 seconds)                                                                                                    |                                   | API key                   | (1) May 1140 30, 81 May 10 May 140 |  |
|                                                   | Did you mean: <i>world</i> ne                                                                                                    | ws                                                                                                    |                                   |                           |                                    |  |
|                                                   | AlterNet -                                                                                                    | g: Wall St. Journal Editor Explains His Hesitatic<br>5 hours ago<br>eful using the <b>word</b> 'lie'," Baker told Todd. "Lie implies                                     | on to Use the .<br>much more that | Recorder                  |                                    |  |
|                                                   | saying sor<br>Wall Street<br>AOL News<br>View all                                                                                                    | mething that's false. It implies a deliberate intent<br>t Journal: Be 'careful' with the <b>word</b> 'lie' in reference to<br>s - 15 hours ago                           | )                                 | Advisor check             |                                    |  |
|                                                   | 2016, Su<br>The Atlant<br>Take, for e<br>English-lar                                                                                                    | mmed Up in a <b>Word</b><br>Le - Dey 10, 1395 AP<br>xample, the competing <b>"word</b> of the year" offerings of<br>nguage dictionaries. Merriam-Webster chose "surreal" | f various online<br>'             |                           | Connected                          |  |
|                                                   | PROPHE<br>Jamaica G                                                                                                    | CIES - The <b>word</b> of the Lord for 2017 and onwa<br>sleaner - Dey 12, 1395 AP                                                                                        | ard (Part 2)                      | 2015 - 2017 © Jelliograph |                                    |  |
|                                                   | Ine Stock<br>Ionger. In t                                                                                                    | market win take a drastic hit that will cause their recc<br>this Tuesday, Oct. 25, 2016, photo, a pedestrian walks                                                       | overy time to be                  |                           |                                    |  |

| Action<br>Select an action     | Editing the <b>'TEST'</b> scenario ×<br>By closing, your modifications would be lost. |
|--------------------------------|---------------------------------------------------------------------------------------|
| ٩                              |                                                                                       |
| server-scenario                | 1                                                                                     |
| Play                           |                                                                                       |
| Save                           |                                                                                       |
| Delete                         |                                                                                       |
| Load scenario                  |                                                                                       |
| Last results                   |                                                                                       |
| CURRENT SCENARIO               |                                                                                       |
| Caus as the reasoning economic | <b>•</b>                                                                              |
|                                |                                                                                       |
|                                |                                                                                       |
|                                |                                                                                       |
|                                |                                                                                       |
|                                |                                                                                       |
|                                |                                                                                       |

در صفحه ی Scenario editor ، از کادر کشویی Select an action گزینه ی Play را انتخاب می کنیم .

پس از انتخاب گزینه Play ، صفحه ای با عنوان Debugger گشوده شده و مراحل اجرای سناریو به صورت تصاویر پی در پی به نمایش در می آید . چنانچه تمام مراحل سناریو نویسی در ست انجام شده با شد در پایان اجرا یک پیام حاوی لینک خبر به کانال تلگرامی که ایجاد کرده ایم ، ارسال می شود .

|                                                          |                 | - | 5 | > |
|----------------------------------------------------------|-----------------|---|---|---|
| news_send                                                |                 | 2 |   | > |
| ? members                                                |                 |   |   |   |
|                                                          |                 |   |   |   |
|                                                          |                 |   |   |   |
|                                                          |                 |   |   |   |
|                                                          |                 |   |   |   |
|                                                          |                 |   |   |   |
|                                                          |                 |   |   |   |
|                                                          |                 |   |   |   |
|                                                          |                 |   |   |   |
|                                                          |                 |   |   |   |
|                                                          |                 |   |   |   |
|                                                          | January 3       |   |   |   |
|                                                          | Channel created |   |   |   |
|                                                          | Channet Clearco |   |   |   |
| news_send<br>http://www.bbc.com/news/world-asia-38461418 |                 |   |   |   |
| BBC News                                                 |                 |   |   |   |
| Life on the world's steepest street - BBC News           |                 |   |   |   |
| baldwin Street in New Zealand IS the world's             |                 |   |   |   |
| steepest residential road.                               |                 |   |   |   |
| steepest residential road.                               | ● 2 10:28 AM    |   |   |   |

چنانچه بر روی آخرین تصویر نمایش داده شده در پنجره ی Debugger که Output نام دارد کلیک کنیم ، وارد صفحه ای با عنوان Register ها خواهیم شد .

| Implementation     Implementation     Implementatio                                                                                                    | Mark and a set of a set of a set o            |
|----------------------------------------------------------------------------------------------------|----------------------------------------------------------------------------------------------------|
|                                                                                                    | where a click interface of the second by the second by the       |
| In the Approximation State (Constraint) and Approximation State (Constraint) and Appr | <ul> <li>The first active state of the state of the s</li></ul> |
| A for each of the state of the state of the  | Providentia and the original sector devices                                                                                                    |
| a velaci ydragonianiania i i i i i i i i i i i i i i i                                                                                                    |                                                                                                    |
| en visit i dage taleman seg es                                                                                                    |                                                                                                    |
| ator relation dispensions and a rest                                                                                                    |                                                                                                    |
| ator relation of the previous separates                                                                                                    |                                                                                                    |
| The second second                                                                                                    | a ch-dead in degram times makes oper res                                                                                                    |
| Repriso battere Joster Na Zester (Barrow Later of Elements)                                                                                                    | Paper visio tatisfiely with protein (in parent) and include a                                                                                                    |
|                                                                                                    |                                                                                                    |
| Landa Landa                                                                                                    | Units Control of Control of Contr       |
|                                                                                                    |                                                                                                    |
|                                                                                                    |                                                                                                    |
|                                                                                                    |                                                                                                    |
| test_telegram_6                                                                                                    | output                                                                                                    |
| Loos totogram-o                                                                                                    | ouspus                                                                                                    |
| ande vorme t 🖬 = 📻 🖡 🖣 Ganda vorme t 🕅                                                                                                    | a 🚥 🖡                                                                                                    |
|                                                                                                    |                                                                                                    |
| A law ties topy the factors                                                                                                    | 0                                                                                                    |
|                                                                                                    |                                                                                                    |
| Auto Difen (1996)                                                                                                    |                                                                                                    |
| Second for the Second Second S |                                                                                                    |
| Devide States                                                                                                    |                                                                                                    |
| ar sodowyk spectral webi                                                                                                    |                                                                                                    |
| The second second                                                                                                    |                                                                                                    |
| and the first and the second to specify the second to specify the second to specify the second to specify the specify the specify the specific terms of the specific terms of terms of terms of t |                                                                                                    |
|                                                                                                    |                                                                                                    |
| A shareh as for                                                                                                    |                                                                                                    |
| Exer Traip                                                                                                    |                                                                                                    |
| an fragerisations do sout to your service and the your service and the y |                                                                                                    |
|                                                                                                    |                                                                                                    |
|                                                                                                    |                                                                                                    |
| Ar Regis / Height Read (do Di a an     Ar Regis / Height Read (do Di a an     Ar Regis / He      |                                                                                                    |
| Table interprinted unitwells autopolities                                                                                                    | E                                                                                                    |
|                                                                                                    |                                                                                                    |
|                                                                                                    |                                                                                                    |
| and Questioned and a second second seco                                                                                                    |                                                                                                    |
| With the second second  |                                                                                                    |
| Pawky, episor of manager st.                                                                                                    |                                                                                                    |
| 7040 State                                                                                                    |                                                                                                    |
| INTERS AND INCOMESSION AND INCOMESSION AND INCOMES                                                                                                    |                                                                                                    |
| Personal lance                                                                                                    |                                                                                                    |
| and doubt fixed and exceeding.                                                                                                    |                                                                                                    |
|                                                                                                    |                                                                                                    |
|                                                                                                    |                                                                                                    |
| Ac where they will be easier payments                                                                                                    |                                                                                                    |
| Received and the set of the set of the set o |                                                                                                    |
|                                                                                                    |                                                                                                    |
|                                                                                                    |                                                                                                    |
|                                                                                                    |                                                                                                    |
|                                                                                                    |                                                                                                    |

با کلیک بر روی نشانگر کنار **Registers** ، رجیستر ها و مقادیر آن ها نمایش داده می شود .

| ÷ ÷ り ©                  | P | ** |
|--------------------------|---|----|
| □ v Logs<br>□ • egisters |   |    |
|                          |   |    |
|                          |   |    |
|                          |   |    |
|                          |   |    |
|                          |   |    |
|                          |   |    |
|                          |   |    |
|                          |   |    |
|                          |   |    |
|                          |   |    |
|                          |   |    |

| *   | * | <b>2</b> C                                    | ▲▼ Q                                                                                                    |
|-----|---|-----------------------------------------------|----------------------------------------------------------------------------------------------------|
|     |   | Logs                                          |                                                                                                    |
|     |   | ▼ Registers                                   |                                                                                                    |
| 8   |   | plan_handle { telegram }                      |                                                                                                    |
| 8   |   | ► ~@DOWNLOAD [Number : 0]                     |                                                                                                    |
| 8   |   | ~\$INDEX : 1                                  | لنتفح اررسال رشده در                                                                                                  |
| 8   |   | ▶ OTHER                                       | كتال تلكرا م                                                                                                    |
| 8   |   | ~\$JOB : TEST                                 |                                                                                                    |
| 1.2 |   | ~\$STEP : 6                                   |                                                                                                    |
|     |   | ~\$search_send_link : <u>http://www.bbc.c</u> | /news/world-asia-38461418                                                                                             |
| 1.2 |   | ~\$CLASSIFY_SCORE : -2.2                      |                                                                                                    |
|     |   | ~\$URL: <u>https://www.google.com/search</u>  | l=en≷=us&tbm=nws&authuser=0&q=word+news&oq=word+news&gs_l=news-cc.324584.24598.0.24609.9.1.0.0.0.0.0.0.0.0.00.01ac.1. |
| 1.1 |   | ~\$CAMPAIGN : TEST                            |                                                                                                    |
|     |   |                                               |                                                                                                    |
|     |   |                                               |                                                                                                    |
|     |   |                                               |                                                                                                    |
|     |   |                                               |                                                                                                    |
|     |   |                                               |                                                                                                    |
|     |   |                                               |                                                                                                    |
|     |   |                                               |                                                                                                    |
|     |   |                                               |                                                                                                    |
|     |   |                                               |                                                                                                    |
|     |   |                                               |                                                                                                    |
|     |   |                                               |                                                                                                    |

# بهبود سناريو

اکنون در هر بار اجرا ، عبارت ثابت **news keywords** مورد جستجو قرار می گیرد . برای بهبود کارایی سناریو می توان در بخش **scenario editor** ، ابتدا بر روی آیکون نشانگر ظاهر شده کنار عبارت **plans** کلیک کرده ، سپس بر روی پلان شماره ۳ ، دو مرتبه کلیک نماییم .

| Action<br>Select an action                 | Editing the <b>'TEST'</b> scenario ×<br>By closing, your modifications would be lost. |
|--------------------------------------------|---------------------------------------------------------------------------------------|
| ÷÷⊃⊂<br>· ▼ scenario ( )                   |                                                                                       |
| <pre>profile     plans [Number : 7] </pre> |                                                                                       |

| Action<br>Select an action    | ~                             |
|-------------------------------|-------------------------------|
|                               | P ▼▲ ÷ ÷ P C P ▼▲ □ ▼ subtile |
| <pre>name : send_search</pre> | Search_send_link : www        |

| Sele | ct an action                                                               |                          |                                                                                                    | <u>^</u>                 | lifications would be lost. |
|------|----------------------------------------------------------------------------|--------------------------|----------------------------------------------------------------------------------------------------|--------------------------|----------------------------|
|      |                                                                            | 🔤 Keyboard               |                                                                                                    |                          |                            |
|      | scenario { }                                                               | Enter the desired data   |                                                                                                    | Ŷ                        | 2                          |
|      | name : value                                                               |                          |                                                                                                    |                          | link : VALUE               |
|      | <pre>&gt; profile &gt; plans [Number :</pre>                               | Text                     | word news                                                                                                    | E *                      |                            |
|      | <pre>&gt; 0 { location &gt; 1 { select ]</pre>                             | Clear before typing      | $\bigcirc$                                                                                                    | Clear                    |                            |
|      | <pre>&gt; 2 { click } &gt; 3 { keyboard</pre>                              | Press enter after typing |                                                                                                    | New register             |                            |
|      | <ul> <li>4 { select</li> <li>5 { attribut</li> <li>6 { telegram</li> </ul> |                          | A     Refresh     K     Back     Image: Comparison of the second second sec | Confirm ~\$URL           |                            |
|      |                                                                            |                          |                                                                                                    | ~@DOWNLOAD<br>~\$CONTENT |                            |
|      |                                                                            |                          |                                                                                                    | ~\$SOURCE                |                            |
|      |                                                                            |                          |                                                                                                    | ~\$CAMPAIGN              |                            |

با استفاده از کادر کشویی موجود در فیلد **Text ، گ**زینه ی Clear را انتخاب می کنیم .

| Action | ct an action                                                                |                          |                        |               | Editing the "TE | ST scenario × |
|--------|-----------------------------------------------------------------------------|--------------------------|------------------------|---------------|-----------------|---------------|
|        |                                                                             | 📟 Keyboard               |                        |               |                 |               |
|        | <pre>scenario { } name : value }</pre>                                      | Enter the desired data   |                        |               | Ŷ               | link : VALUE  |
|        | <pre>▶ profile<br/>▼ plans [Number :</pre>                                  | Text                     | <u>2002</u>            |               | IE ~            |               |
|        | <ul> <li>0 { location</li> <li>1 { select }</li> <li>2 { click }</li> </ul> | Clear before typing      | $\bigcirc$             | Clear         | register        |               |
|        | ▶ 3 { keyboard ▶ 4 { select }                                               | Press enter after typing |                        | ~\$sea        | arch_send_link  |               |
|        | <ul><li>▶ 5 { attribut</li><li>▶ 6 { telegram</li></ul>                     |                          | Refresh     K     Back | Confirm ~\$UR | OWNLOAD         |               |
|        |                                                                             |                          |                        | ~\$C0         | DNTENT          |               |
|        |                                                                             |                          |                        | ~\$CA         | MPAIGN          | •             |

بار دیگر به کمک کادر کشویی موجود در فیلد **Text ،** گزینه ی New register را انتخاب می کنیم .

|                                                                  | € Keyboard               |                                          |     |   |
|------------------------------------------------------------------|--------------------------|------------------------------------------|-----|---|
| scenario { send_sea                                              | Enter the desired data   |                                          | Ŷ   | P |
| <pre>&gt; profile &gt; plans [Number :</pre>                     | Text                     | Snews_search_word                        | E * |   |
| <pre>&gt; 0 { location &gt; 1 { select }</pre>                   | Clear before typing      | $\bigcirc$                               |     |   |
| <pre>&gt; 2 { click } &gt; 3 { keyboard &gt; 4 { select } </pre> | Press enter after typing |                                          |     |   |
| <ul> <li>5 { attribut</li> <li>6 { telegram</li> </ul>           |                          | Refresh     K     Back     G     Confirm |     |   |
|                                                                  |                          |                                          |     |   |
|                                                                  |                          |                                          |     |   |

نام رجیستر مورد نظر را بعد از علامت **\$~**وارد می کنیم سپس بر روی دکمه ی Confirm کلیک می کنیم.

با این کار می توان بدون تغییر در سناریو ، برای هر بار اجرای آن در قسمت subtitle به رجیستر news\_search\_word\*- یک مقدار متفاوت داد تا سناریو با پارامتر های جداگانه اجرا شود .

| Action                                                          |           |                                                                              |    |
|-----------------------------------------------------------------|-----------|------------------------------------------------------------------------------|----|
| Select an action                                                |           |                                                                              | ·  |
| ÷ ÷ りで                                                          | <b>▲▼</b> | ÷ ‡ ? C                                                                      | ▼▲ |
| <pre>■ ▼ scenario { send_search }     name : send_search </pre> |           | Subtitle ↓ subtitle ↓ \$news_search_word : news ↓ \$news_search_word is news |    |
| <pre>profile plans [Number : 7]</pre>                           |           | ** >search_send_link ; value ;                                               |    |
|                                                                 |           |                                                                              |    |
|                                                                 |           |                                                                              |    |
|                                                                 |           |                                                                              |    |
|                                                                 |           |                                                                              |    |
|                                                                 |           |                                                                              |    |
|                                                                 |           |                                                                              |    |

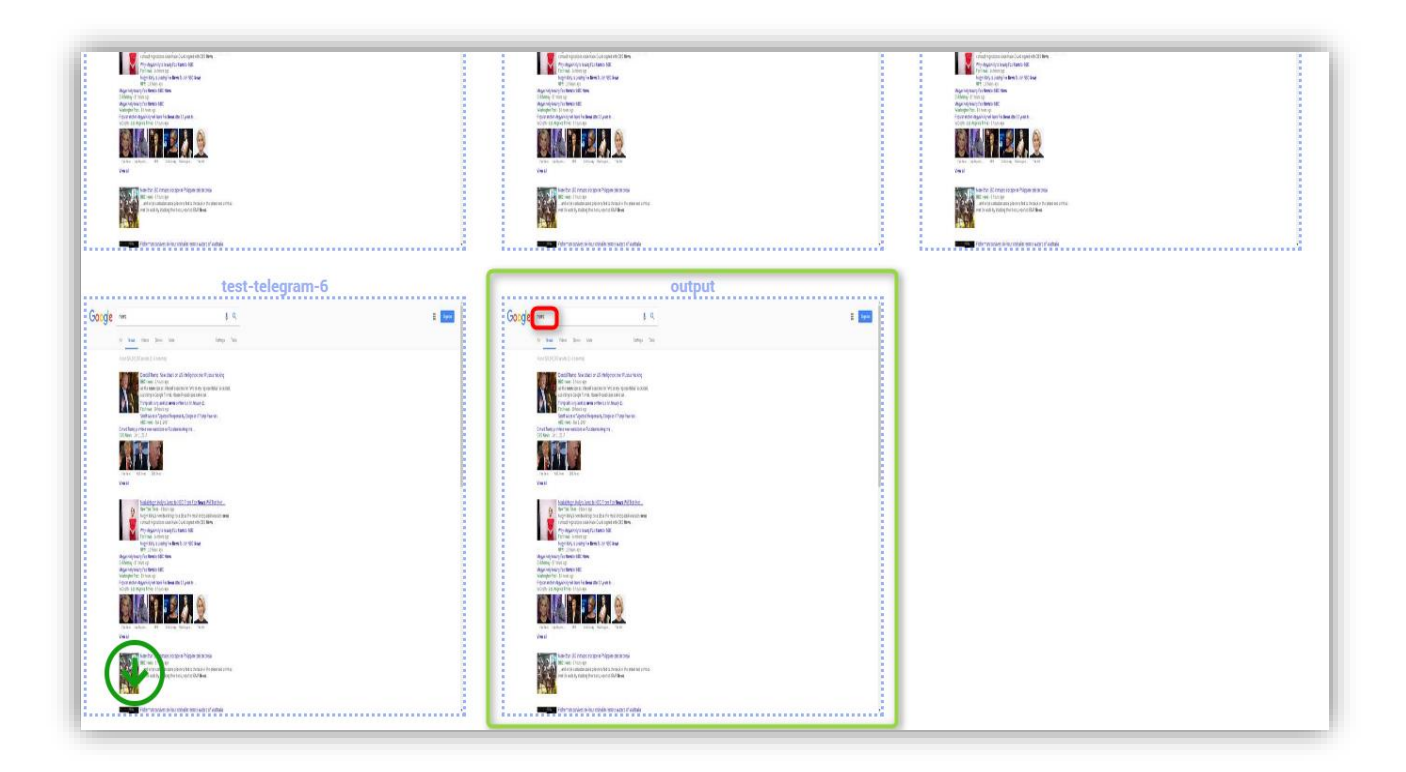

| * * | 2 C                                                                                                    | P         |  |
|-----|----------------------------------------------------------------------------------------------------|-----------|--|
|     | ▼ Logs                                                                                                    |           |  |
| : E | v Registers                                                                                                    |           |  |
| : E | ~\$CAMPAIGN : TEST                                                                                                    |           |  |
| : E | <pre>%\$URL : https://www.google.com/search?hl=en≷=us&amp;tbm=nws&amp;authuser=0&amp;q=news&amp;oq=news&amp;gs_l=news-cc.326911.26914.0.26921.4.1.0.0.0.0.0.0.0.0.0.0.0.0.0.0.0.0.0.</pre> | 0.01ac.1. |  |
| : E | ~\$JOB : TEST                                                                                                    |           |  |
| : E | <pre>~\$search_send_link : http://www.nytimes.com/2017/01/03/business/media/megyn-kelly-nbc-fox-news.html</pre>                                                                            |           |  |
| : E | ~\$INDEX: 1                                                                                                    |           |  |
| : E | ▶ OTHER                                                                                                    |           |  |
| : B | ~\$STEP: 6                                                                                                    |           |  |
| : E | ▶ ~@DOWNLOAD [Number : 0]                                                                                                    |           |  |
| : E | ~\$CLASSIFY_SCORE : -2.2                                                                                                    |           |  |
| : E | <pre>plan_handle { telegram }</pre>                                                                                                    |           |  |
| : E | ~\$news_search_word : news                                                                                                    |           |  |
|     |                                                                                                    |           |  |
|     |                                                                                                    |           |  |
|     |                                                                                                    |           |  |
|     |                                                                                                    |           |  |
|     |                                                                                                    |           |  |
|     |                                                                                                    |           |  |
|     |                                                                                                    |           |  |
|     |                                                                                                    |           |  |
|     |                                                                                                    |           |  |
|     |                                                                                                    |           |  |
|     |                                                                                                    |           |  |
|     |                                                                                                    |           |  |

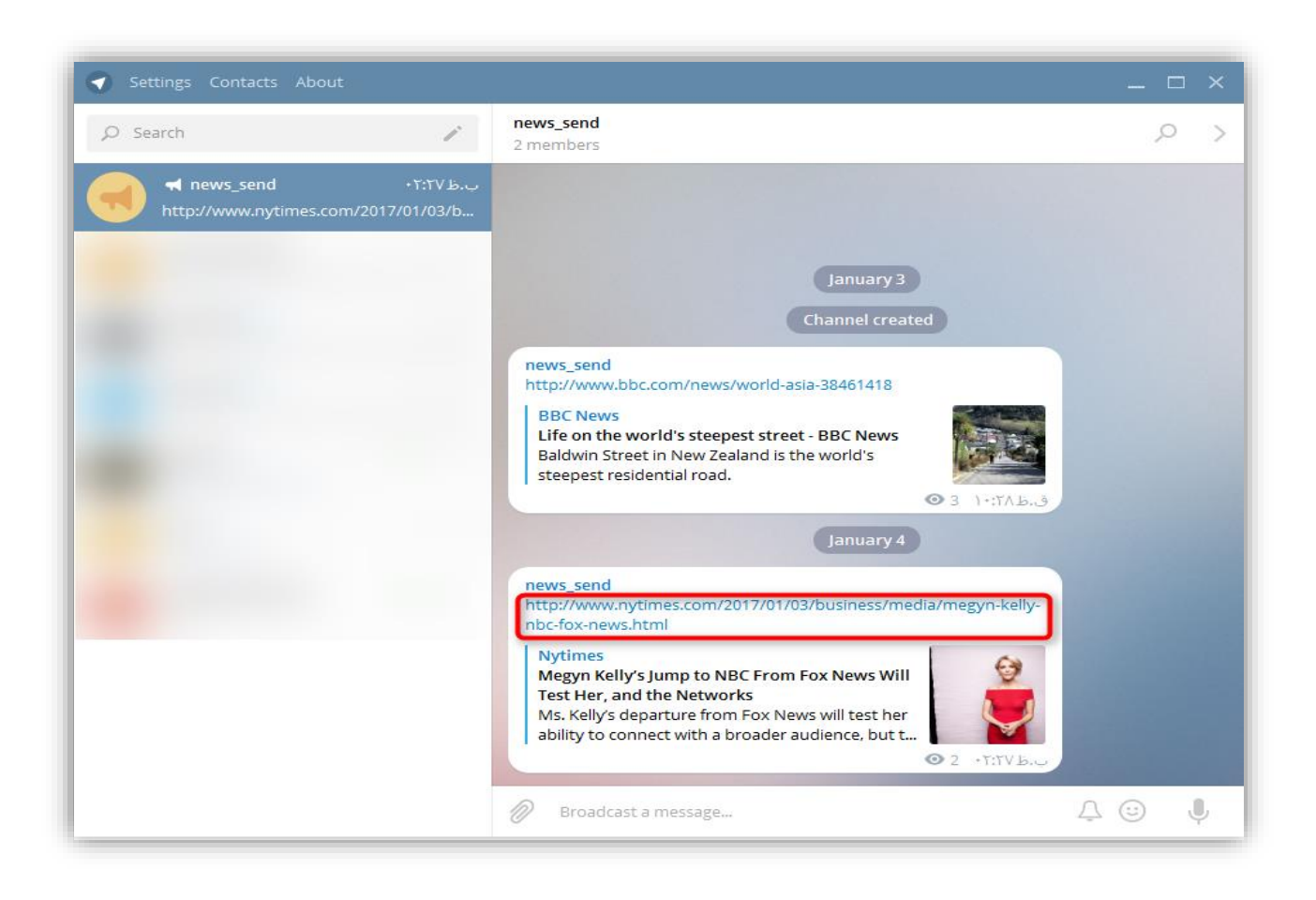